# Instruction of being an in-circle artist

For Novice (laptop only) - scroll down to page 3 if you have Metamask wallet

### Step 1: Download Metamask and create your wallet

• If you haven't had a Metamask wallet, use chrome browser to download it from <a href="https://metamask.io/">https://metamask.io/</a>.

\*Metamask is a popular crypto wallet in web3 & gateway to blockchain apps.

• Create your new wallet base on the instruction of Metamask website.

\*Remember your Secret Recovery Phrase. It is the only way to get your wallet back if you forget the password or want to import same wallet in other devices.

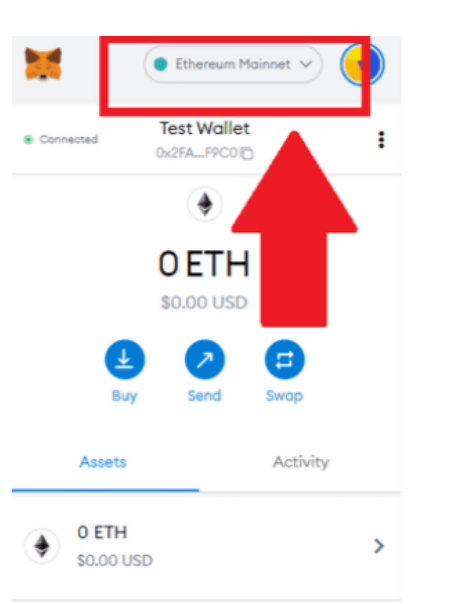

Step 2: Change your network (in Metamask) into Polygon Mainnet

Step3: Charge MATIC coin into your wallet

### Step4: Connect your wallet to Dapp

Once you got MATIC into wallet, you can interact with it now !

1. Open the Dapp:

https://yvonne213.github.io/Projects/InCircleArtist/

- 2. On the top of the page, you need to connect your wallet to the page.
- 3. Click "connect"

You will see your connection status on the top. Green icon means you are all set.

If you still see the red icon, go back and check step 1 or 2.

### Step 5: Start enter the circle

Enter your name and address into the circle.

\*Your wallet address will be showed on the top of the page. You can just copy the series of characters into the circle.

Click "Click and enter artist's circle"

### Step 6: Pay for entering your name into the circle

\*It is not received by creator but the decentralized system.

You will see a transaction in Metamask, then click "Confirm".

#### Step 7: Then you will see your name showing in the list of in-circle Artist

In the setting of the Dapp, you also mint an NFT automatically, click "check your NFT". Entering to NFT portal to check.

\*If you haven't see your NFT, just wait a minutes and refresh the page.

# For those who have Metamask wallet (laptop only)

# Step 1: Change your network (in Metamask) into Polygon Mainnet

Step2: Charge MATIC into your wallet

# Step3: Connect your wallet to Dapp

1. Open the Dapp:

https://yvonne213.github.io/Projects/InCircleArtist/

2. On the top of the page, click "connect"

### Step 4: Start enter the circle

Enter your name and address into the circle.

Click "Click and enter artist's circle"

# Step 5: Pay for entering your name into the circle

\*It is not received by creator but the decentralized system.

# Step 6: Check your NFT

In the setting of the Dapp, you also mint an NFT automatically, click "check your NFT". Entering to NFT portal to check.

\*If you haven't seen your NFT, just wait a minutes and refresh the page.